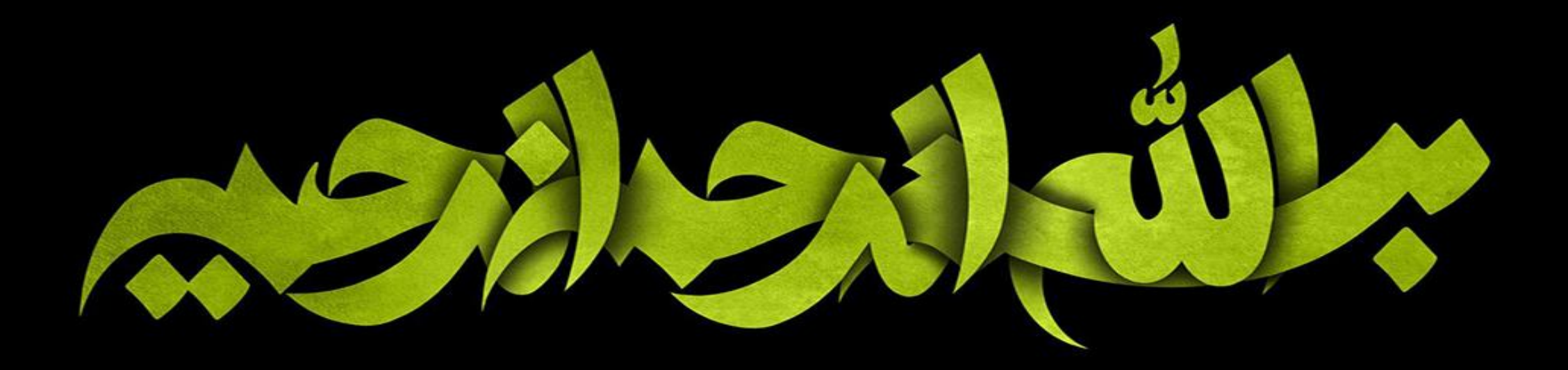

# روش پرداخت تمبر مالیاتی ج*ه*ت سامانه صدور پروانه دامپزشکی

# طراحی توسط ادارہ نظارت ادارہ کل دامپزشکی استان تھران

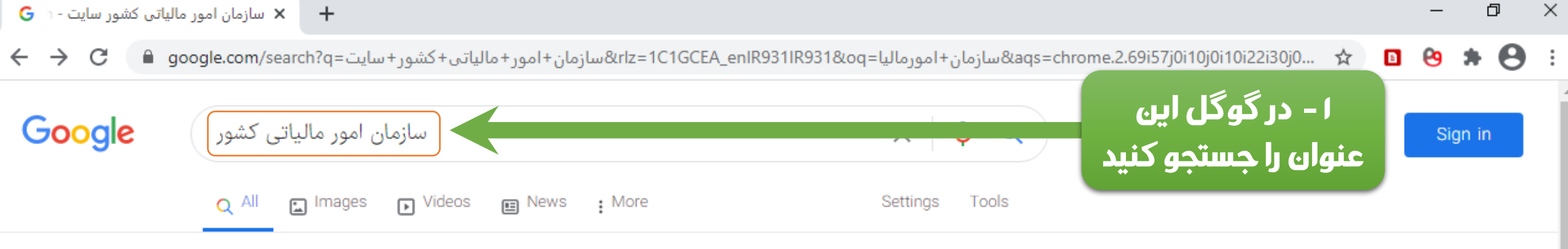

About 10,200,000 results (0.54 seconds)

www.intamedia.ir 

Translate this page

Mightarrow 

Translate this page

www.intamedia.ir

Translate this page

www.intamedia.ir

Translate this page

www.intamedia.ir

Translate this page

www.intamedia.ir

Translate this page

www.intamedia.ir

Translate this page

www.intamedia.ir

Translate this page

www.intamedia.ir

Translate this page

www.intamedia.ir

Translate this page

www.intamedia.ir

Translate this page

www.intamedia.ir

Translate this page

www.intamedia.ir

Translate this page

www.intamedia.ir

Translate this page

www.intamedia.ir

Www.intamedia.ir

Www.intamedia.ir

Www.intamedia.ir

Www.intamedia.ir

Www.intamedia.ir

Www.intamedia.ir

Www.intamedia.ir

Www.intamedia.ir

Www.intamedia.ir

Www.intamedia.ir

Www.intamedia.ir

Www.intamedia.ir

Www.intamedia.ir

Www.intamedia.ir

Www.intamedia.ir

Www.intamedia.ir

Www.intamedia.ir

Www.intamedia.ir

Www.intamedia.ir

Www.intamedia.ir

Www.intamedia.ir

Www.intamedia.ir

Www.intamedia.ir

Www.intamedia.ir

Www.intamedia.ir

Www.intamedia.ir

Www.intamedia.ir

Www.intamedia.ir

Www.intamedia.ir

Www.intamedia.ir

Www.intamedia.ir

Www.intamedia.ir

Www.intamedia.ir

Www.intamedia.ir

Www.intamedia.ir

Www.intamedia.ir

Www.intamedia.ir

Www.intamedia.ir

Www.intamedia.ir

Www.intamedia.ir

Www.intamedia.ir

Www.intamedia.ir

Www.intamedia.ir

Www.intamedia.ir

Www.intamedia.ir

Www.intamedia.ir

Www.intamedia.ir

Www.intamedia.ir

Www.intamedia.ir

Www.intamedia.ir

Www.intamedia.ir

Www.intamedia.ir

Www.intamedia.ir

Www.intamedia.ir

Www.intamedia.ir

Www.intamedia.ir

Www.intamedia.ir

Www.intamedia.ir

Www.intamedia.ir

Www.intamedia.ir

Www.intamedia.ir

Www.intamedia.ir

Www.intamedia.ir

Www.intamedia.ir

Www.intamedia.ir

Www.intamedia.ir

Www.intamedia.ir

Www.intamedia.ir

Www.intamedia.ir

Www.intamedia.ir

Www.intamedia.ir

Www.intamedia.ir

Www.intamedia.ir

Www.intamedia.ir

Www.intamedia.ir

Www.intamedia.ir

Www.intamedia.ir

Www.intamedia.ir

Www.intamedia.ir

Www.intamedia.ir

Www.intamedia.ir

Www.intamedia.ir

Www.intam

میز خدمت الکترونیک میز خدمت الکترونیک. چاپ مطلب. سامانه عملیات الکترونیکی ...

صفحه نخست معاون درآمدهای مالیاتی سازمان امور مالیاتی کشور خبر داد: پذیرش ۷۰ ...

**دفتر آموزش** معاون درآمدهای مالیاتی سازمان امور مالیاتی کشور خبر داد: پذیرش ۲۰ ... More results from intamedia.ir »

www.tax.gov.ir سازمان امور مالیاتی ۲–روی این مورد کلیک کنید

سامانه اطلاع رسانی سازمان امور ... معاون درآمدهای مالیاتی سازمان امور مالیاتی کشور خبر داد: پذیرش ۲۰ ...

امور مالیاتی شهر و استان تهران رئیس امور مالیاتی شهر و استان تهران، با اشاره به دیدگاههای مقام ...

**دفتر خدمات مودیان** معاون درآمدهای مالیاتی سازمان امور مالیاتی کشور خبر داد: پذیرش ۲۰ ...

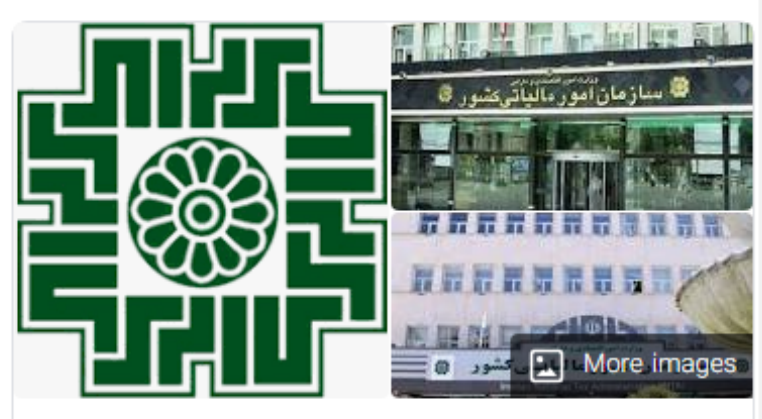

<

Iranian National Tax Administration (سازمان امور مالیاتی ایران)

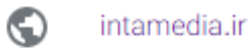

The Iranian National Tax Administration or in brief INTA is one of the organizations affiliated to the Ministry of Economic Affairs and Finance in Iran which is responsible for handling the country's tax affairs. Wikipedia

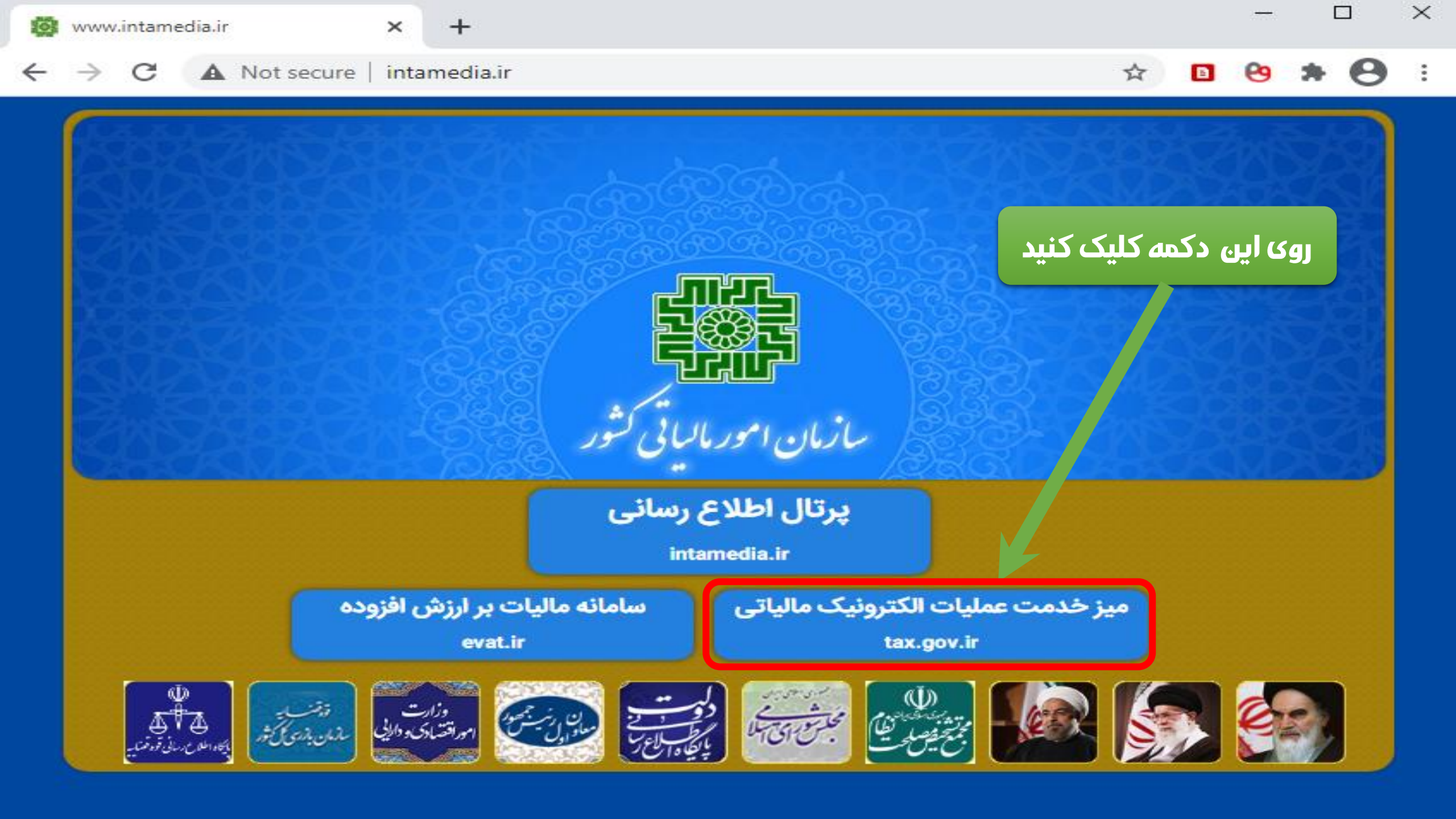

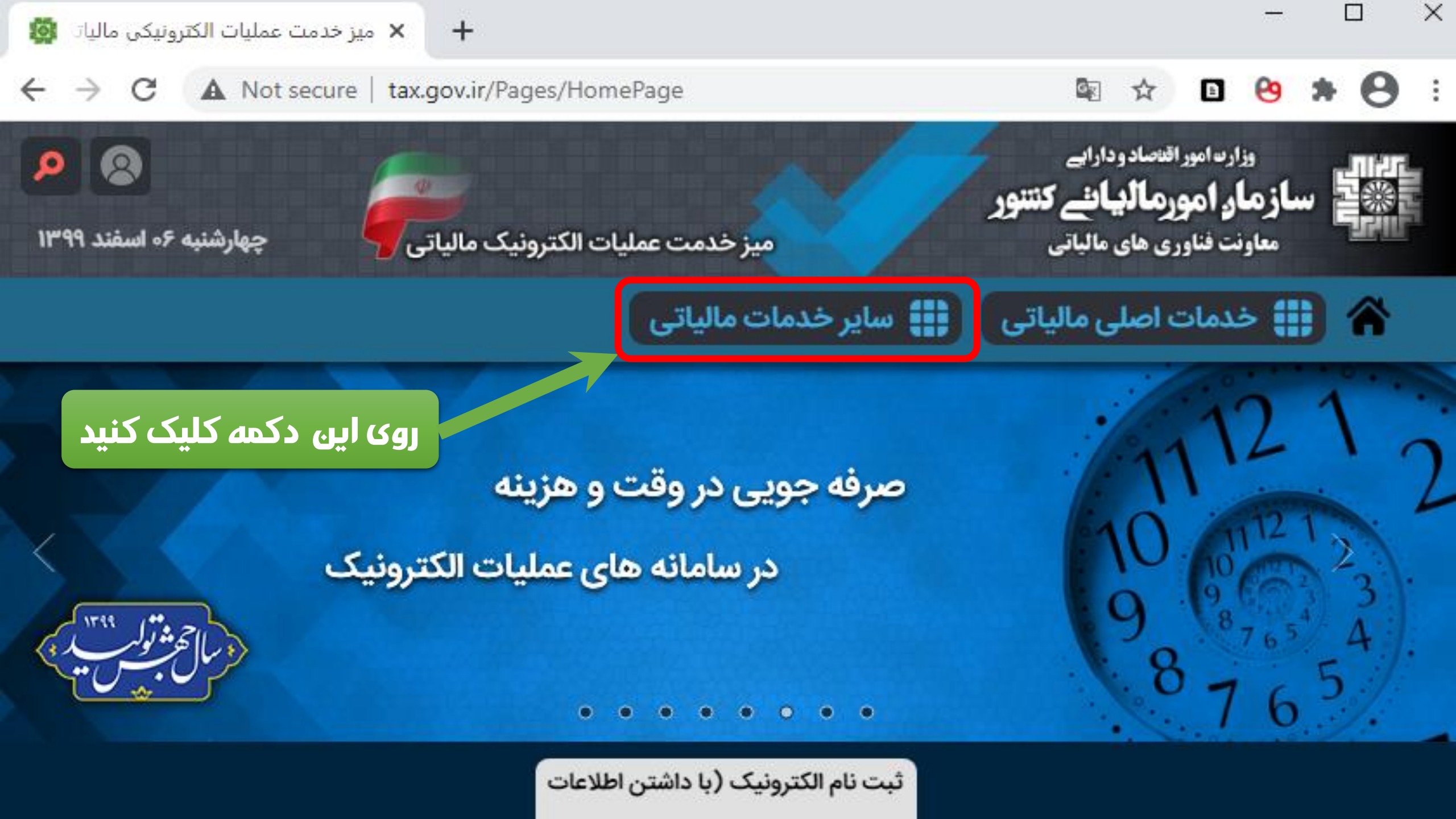

#### 0 🔄 🕁 🗈 😁 \*

چهارشنبه ۶۰ اسفند ۱۳۹۹

8

Q

#### ← → C ▲ Not secure | tax.gov.ir/Pages/HomePage

## وزارت امور اقتصاد و داراہے سازمار امورمالیانے کنتنور معاونت فناوري هاي مالياتي

ميز خدمت عمليات الكترونيك مالياتي

#### 🖌 🏢 خدمات اصلی مالیاتی 🚺 سایر خدمات مالیاتی

- درخواست ابلاغ الكترونيك
- صدور صورتحساب الكترونيكى
- استعلام بلوک و ردیف ارزش معاملاتی
  - استعلام بدهی مالیاتی
- استعلام گواهی پرداخت مالیات بر درآمد مشاغل خودرو
- استعلام محصولات بخش کشاورزی معاف از برگشت ارز
  - استعلام میزان رفع تعهد ارزی
  - استعلام و اخذ کد فراگیر اتباع خارجی
    - پرداخت الکترونیک مالیات

- پنجره واحد سازمان امور مالیاتی کشور و اداره کل ثبت شرکتها و موسسات غیر تجاری
  - سامانه رسیدگی به شکایات و ارتباط مردمی
  - مالیات مقطوع دریافت کنندگان سکه تحویلی ۹۷
  - مالیات مقطوع دریافت کنندگان سکه تحویلی ۹۸
    - نشائی ادارات کل امور مالیاتی
  - استعلام وجود یا عدم وجود پرونده مالیاتی ویژه شرکتها
    - یادآوری اطلاعات کاربری ثبت نام الکترونیک
    - یادآوری شماره رهگیری ثبت نام الکترونیک

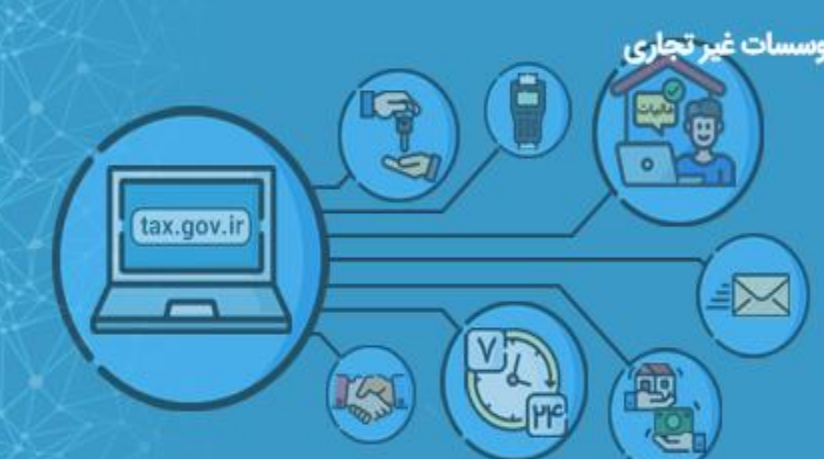

ثبت نام الكترونيك (با داشتن اطلاعات كاربري)

0 0 0 0

0 0

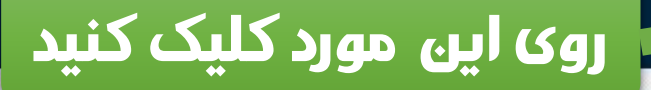

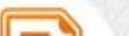

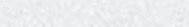

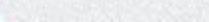

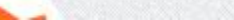

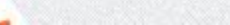

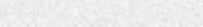

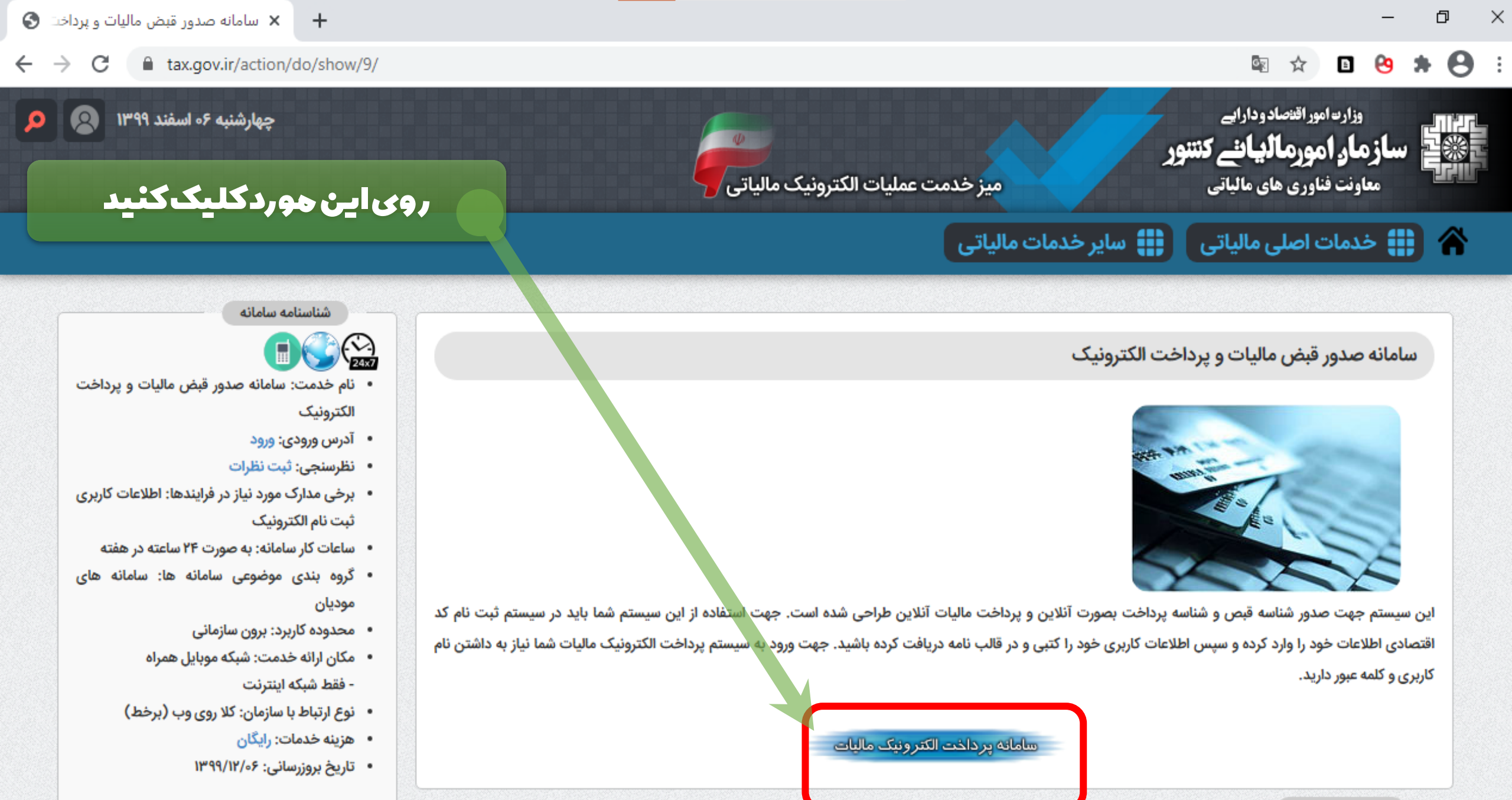

اسناد قابل دانلود

دستورالعمل استفاده از سامانه پرداخت الکترونیک (۳۱۶۴۷۶ دانلود)

### 🖻 🖈 🖸 😌 🗯 😁

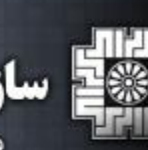

وزارت امور اقتصاد وداراہے ساز مار، امور مالیانئے کنتنور معاونت فناوری های مالیاتی

پرتال خدمات جامع الکترونیکی مالیاتی

نام کاربری و رمز عبوری که از سامانه مالیاتی دارید در پرتال ثبت نام و خدات داین قسمت وار د کنید و

C eregister.tax.gov.ir/Pages/Login/Goto/6

CATEEda

فراموشی نام کاربری و یا کلمه عبور

+

نام کاربری:

كلمه عبور

× ورود به سیستم

 $\leftrightarrow$ 

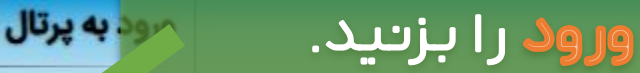

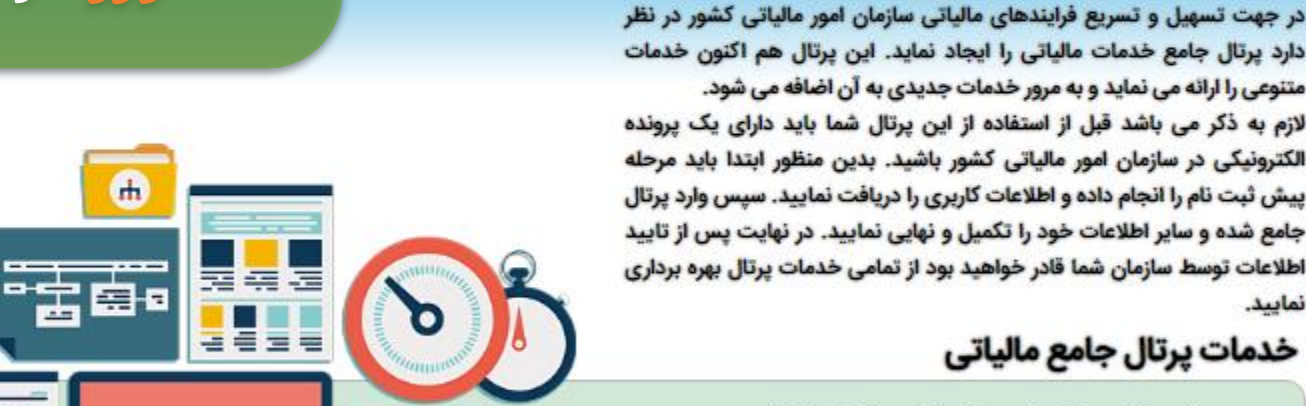

0

- ثبت نام و تکمیل پرونده الکترونیک مالیاتی
- پرداخت برخط قبوض مالیاتی و صدور قبض مالیاتی
  - جديد
  - استعلام اظهارنامه پلمپ دفاتر تجاری
    - استعلام بدهکاری مالیات

نكات قابل توجه:

49 J

۱-یااز قبل *کاربری ورجز عبور* در سامانه امور مالیاتی دارید. ۲-اگر نام کاربری ورجز عبور نداریدیا هیتوانید ثبت نام کنید. ۳-یا،دکه، فراحوشی نام کاربری ورجز عبور را بزنید.

دريافت نرم افزار

Ð

 $\times$ 

← → C 

 register.tax.gov.ir/Pages/Action/ShowAllBills/0

|                       |            |                  |                        |                         | 4                                      | بک مالیاتی                       | مات جامع الكترونب                                | ام و خد                 | تال ثبت نا                    | ,                                | اموراقنصادودارایے<br><b>امورمالیانے کنتنور</b><br>فناوری های مالیاتی                                    | وزار <sup>م</sup><br>ز <b>مار</b><br>معاونت |
|-----------------------|------------|------------------|------------------------|-------------------------|----------------------------------------|----------------------------------|--------------------------------------------------|-------------------------|-------------------------------|----------------------------------|----------------------------------------------------------------------------------------------------|---------------------------------------------|
| به عبور خروج از سیستم | تغيير كلم  |                  |                        |                         |                                        |                                  |                                                  |                         | ، / قبوض                      | ثبت نام / پرداخت                 | 1399/12/06<br>Wednesday, February 24, 202                                                               | i                                           |
|                       |            |                  |                        |                         |                                        |                                  | ت نشده                                           | پرداخت                  | ں مالیاتی                     | ليست قبوخ                        | مات الكثرونية مالياته                                                                                   | 33                                          |
|                       |            |                  |                        |                         |                                        |                                  |                                                  |                         |                               | ايجاد قبض جديد                   | پرونده الکترونیک                                                                                        | ¢                                           |
| ناسه قیض و پرداخت را  | ی توانید ش | د. علاوه بر ان م | <i>س</i> نيز وجود دارد | ا انلاین هر قبد<br>شود. | نین امکان پرداخت<br>یکبار بروزرسانی می | اهید داشت. همچ<br>نحه هر یک ساعت | بوض مالیاتی خود را خو<br>· نمایید اطلاعات این صف | مده کلیه ة<br>ایید. دقت | به امکان مشاه<br>ی پرداخت نما | شما در این صفح<br>به هر روش دیگر | صفحه نخست                                                                                               |                                             |
|                       |            |                  |                        |                         |                                        |                                  |                                                  |                         |                               |                                  | ويرايش اطلاعات ثبت نام                                                                                  |                                             |
| وضعيت يرداخت          | حوزه       | ادارہ مالیاتی    | تاريخ صدور             | سال عملکرد              | مقدار مالبات ربال                      | شناسه برداخت                     | شناسه قبض                                        | منبع                    | نوع ماليات                    | شناسنامه قبض                     | میں مشمولیت ارزش افزودہ                                                                                 | 5                                           |
| عدم برداخت برداخت     | 342316     | غرب تهران        | 1399/11/12             | 1399                    | 50,000                                 | 5090005                          | 9603659618086                                    | حق تمبر                 | عملكرد                        | شناسنامه قبض                     |                                                                                                    |                                             |
| عدم برداخت پرداخت     | 342316     | غرب تهران        | 1399/11/12             | 1399                    | 50,000                                 | 5090001                          | 9604320618083                                    | حق تمبر                 | عملكرد                        | شناسنامه قبض                     | بت محل اقامتگاه روی نقشه                                                                                | 3                                           |
| عدم برداخت برداخت     | 342316     | غرب تهران        | 1399/11/28             | 1399                    | 100,000                                | 10090014                         | 9806123018084                                    | حق تمبر                 | عملكرد                        | شناسنامه قبض                     | بش تاریخچه وضعیت ثبت نام                                                                                | نما                                         |
| عدم پرداخت پرداخت     | 342316     | غرب تهران        | 1399/11/28             | 1399                    | 50,000                                 | 5090007                          | 9807890718080                                    | حق تمبر                 | عملكرد                        | ه قيض                            |                                                                                                    |                                             |
| عدم پرداخت پرداخت     | 342316     | غرب تهران        | 1399/12/04             | 1399                    | 100,000                                | 10090017                         | 9970031618080                                    | حق تمبر                 | عملكرد                        | شناس قبض                         | باپ خلاصه اطلاعات نیت نام                                                                               | ?                                           |
| عدم پرداخت پرداخت     | 342316     | غرب تهران        | 1399/12/03             | 1399                    | 100,000                                | 10090015                         | 9974209418085                                    | حق تمبر                 | عملكرد                        |                                  | پرداخت ها/قبض مالیاتی                                                                                   | Ĵ                                           |
| عدم پرداخت پرداخت     | 342316     | غرب تهران        | 1399/11/29             | 1399                    | 50,000                                 | 5090002                          | 9992469318082                                    | حق تمبر                 | عملكرد                        | ر قف                             | ادلاغ الكترونيك                                                                                         | 4                                           |
| عدم پرداخت پرداخت     | 342316     | غرب تهران        | 1399/11/29             | 1399                    | 100,000                                | 10090012                         | 9992961818082                                    | حق تمبر                 | عملكرد                        |                                  |                                                                                                    |                                             |
| عدم برداخت برداخت     | 342316     | غرب تهران        | 1399/11/29             | 1399                    | 100,000                                | 10090016                         | 9993267718085                                    | حق تمبر                 | -                             | شناسنامه قيض                     | سایر خدمات مالیاتی                                                                                      | \$                                          |
| عدم پرداخت پرداخت     | 342316     | غرب تهران        | 1399/11/29             | 1399                    | 50,000                                 | 5090000                          | 9995447618081                                    | M                       | عملكرد                        | شناسنامه قيض                     |                                                                                                    |                                             |
| عدم پرداخت پرداخت     | 342316     | غرب تهران        | 1399/10/20             | 1398                    | 23,000                                 | 2390036                          | 7448618418                                       | حق تمبر                 | عملكرد                        | شناسنامه قبض                     |                                                                                                    | 0                                           |
| مدم برداخت برداخت     | 342316     | غرب تهران        | 1399/11/13             | 1398                    | 100,000                                | 10090014                         | 92965 18085                                      | حق تمبر                 | عملكرد                        | شناسنامه قبض                     |                                                                                                    |                                             |
|                       |            |                  | گزىيە                  |                         |                                        |                                  |                                                  |                         |                               |                                  |                                                                                                    | -                                           |
|                       |            |                  | •••                    |                         |                                        |                                  |                                                  |                         |                               |                                  |                                                                                                    |                                             |
| ی                     | ليات       | ض ما             | / قب                   | لی ت                    | پرداخ                                  | D                                |                                                  |                         |                               |                                  | امور مالیاتی کشور در راستای تسریع<br>پل دسترسی مودیان به اطلاعات<br>خود و برونده های مالیاتی و اطلاع    | سازمان<br>و تسو<br>مالیاتی                  |
|                       |            |                  | بزىيد.                 | را                      |                                        |                                  |                                                  |                         |                               |                                  | سریع به ایشان اقدام به طراحی نرم<br>بن هوشمند نموده است. جهت ارسال<br>انلود نرم افزار روز کلید زیر کلیک | رسانی<br>فزار تلذ<br>بنک د                  |

كليه حقوق سامانه ثبت نام الكترونيك (نسخه 3) متعلق به سازمان امور مالياتى كشور مى باشد Copyright © 2021 Iranian National Tax Administration (INTA). All rights reserved. IP: [94.139.177.196] SID:R2

 $\times$ 

:

|                                         |            |                  |                    |                          |                                         | بک مالیاتی                      | مات جامع الكترون                                  | ام و خد                 | رتال ثبت ن                                 |                             | رت امور اقتصاد ودارایے<br><b>د امور مالیائے کنتنور</b><br>ت فناوری های مالیاتی | وزا<br><b>سازما</b><br>معاون |
|-----------------------------------------|------------|------------------|--------------------|--------------------------|-----------------------------------------|---------------------------------|---------------------------------------------------|-------------------------|--------------------------------------------|-----------------------------|--------------------------------------------------------------------------------|------------------------------|
| ه عبور خروج از سیستم                    | تغييركلم   | ىكى استان تهران  | نی ادارہ کل دامیزش | تشكل قانون               | رى: 1046574936                          | ثبت نام / پرداخت / قبوض         |                                                   |                         | 1399/12/06<br>Wednesday, February 24, 2021 |                             |                                                                                |                              |
|                                         |            |                  |                    |                          |                                         | لیست قبوض مالیاتی پرداخت نشده   |                                                   |                         |                                            |                             |                                                                                |                              |
|                                         |            |                  |                    |                          |                                         |                                 |                                                   |                         |                                            | ايجاد قبض جديد              | پرونده الکترونیک                                                               | £                            |
| ناسه قبض و پرداخت را                    | ی توانید ش | د. علاوه بر آن ه | ض نیز وجود دار     | ب آنلاین هر قب<br>ن شود. | یتین امکان پرداخت<br>یکبار بروزرسانی می | اهید داشت. همچ<br>حه هر یک ساعت | نبوض مالیاتی خود را خو<br>، نمایید اطلاعات این صف | هده کلیه ة<br>ایید. دقت | عه امکان مشاه<br>ری پرداخت نم              | شما در این صف<br>هر روش دیگ |                                                                                |                              |
|                                         |            |                  |                    |                          |                                         |                                 |                                                   |                         | ایجاد قبض جدید                             |                             |                                                                                |                              |
| وضعيت يرداخت                            | حوزه       | اداره مالیاتی    | گزیدی              | لما الماكر               | مقدار مالیات ریال                       | <mark>شن</mark> اسه برداخت      | شناسه قبض                                         | منبع                    | نوع ماليات                                 |                             |                                                                                |                              |
| م پرداخت پرداخت                         | 342316     | غرب تهران        | 1399/11/12         | 1399                     | 50,000                                  | 5090005                         | 9603659618086                                     | حق تمبر                 | 300,000                                    | شناسنامه قبض                |                                                                                |                              |
| د م پرداخت پرداخت                       | 342316     | غرب تهران        | 1399/11/10         | 1399                     | 5000                                    | 5090001                         | 960432061800                                      | حق سبر                  | عملكرد                                     | شناسنامه قبض                | ليست قبوض وصول شده                                                             |                              |
| ند <mark>م پرداخت</mark> پرداخت         | 3423       | يب               |                    | كب                       |                                         | 0090014                         | on                                                | حق تمبر                 | عملكرد                                     | شناسنامه قبض                | ابلاغ الكترونيك                                                                | \$                           |
| <sup>در</sup> م پرداخت پرداخت           | 342316     | غرب تهران        | 1399/11/28         | 1399                     | 50,000                                  | 5090007                         | 9807890718080                                     | حق تمبر                 | عملكرد                                     | شناسنامه قبض                | 11                                                                             |                              |
| مر المناقعة (برداخت)<br>مرداخت (برداخت) | 342316     | غرب تهران        | 1399/12/04         | ر ا بزت                  | 100,000                                 | 10090017                        | 9970031618080                                     | حق تمبر                 | عملكرد                                     | شناسنامه قبض                | سایر خدمات مالیانی                                                             | £                            |
| مدم پرداخت پرداخت                       | 342316     | غرب تهران        | 1399/12/03         | 1399                     | 100,000                                 | 10090015                        | 9974209418085                                     | حق تمبر                 | عملكرد                                     | شناسنامه قبض                |                                                                                | _                            |
| عدم برداخت پرداخت                       | 342316     | غرب تهران        | 1399/11/29         | 1399                     | 50,000                                  | 5090002                         | 9992469318082                                     | حق تمبر                 | عملكرد                                     | شناسنامه قبض                |                                                                                |                              |
| عدم پرداخت پرداخت                       | 342316     | غرب تهران        | 1399/11/29         | 1399                     | 100,000                                 | 10090012                        | 9992961818082                                     | حق تمبر                 | عملكرد                                     | شناسنامه قبض                |                                                                                |                              |
| عدم پرداخت پرداخت                       | 342316     | غرب تهران        | 1399/11/29         | 1399                     | 100,000                                 | 10090016                        | 9993267718085                                     | حق تمبر                 | عملكرد                                     | شناسنامه قبض                |                                                                                |                              |
| عدم پرداخت پرداخت                       | 342316     | غرب تهران        | 1399/11/29         | 1399                     | 50,000                                  | 5090000                         | 9995447618081                                     | حق تمبر                 | عملكرد                                     | شناسنامه قبض                |                                                                                |                              |
| عدم پرداخت پرداخت                       | 342316     | غرب تهران        | 1399/10/20         | 1398                     | 23,000                                  | 2390036                         | 7448618418088                                     | حق تمبر                 | عملكرد                                     | شناسنامه قبض                |                                                                                |                              |
| Colling Colling                         | 342316     | غرب تهران        | 1399/11/13         | 1398                     | 100,000                                 | 10090014                        | 9296873618085                                     | حق تمبر                 | عملكرد                                     | شناسنامه قبض                | ان امور مالیاتی کشور در راستای تسریع                                           | miju                         |

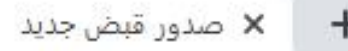

+

register.tax.gov.ir/Pages/Action/AddNewBill

B 02 ☆

وزارت امور اقتصاد و داراہے زمار امورمالیانے کنتنور پرتال ثبت نام و خدمات جامع الکترونیک مالیاتی معاونت فناوري هاي مالياتي 1399/12/06 كدرهڭيرى: 1046574936 تشکل قانونی ادارہ کل دامپزشکی استان تھران خروج از سیستم تغيير كلمه عبور ثبت نام / پرداخت / قبوض Wednesday, February 24, 2021 صدور قبض جديد خدمات الكنوونيكے ماليات سال عملکرد: 🗸 1398 \$ پرونده الكترونيك نوع ماليات: عملكرد 🗸 😮 در این صفحه جدید صفحه نخست انتخاب كنيد... مرحله وصول: هر کدام یک از موارد انتخاب كنيد... منبع مالياتي: v ويرايش اطلاعات ثبت نام بايستى دقيقاً مطابق تعيين مشموليت ارزش افزوده اصل مبلغ ماليات: شكل صفحه بعد اين راهنما ثبت محل اقامتگاه روی نقشه ريال (اجباري) جريمه: انتخاب شوند 0 ريال (اجباري) عوارض: نمایش تاریخچه وضعیت ثبت نام ساير مبالغ: ريال (اجباري) چاپ خلاصه اطلاعات ثبت نام انصراف صدور ₹ يرداخت ها/قبض مالياتي \$ ابلاغ الكترونيك

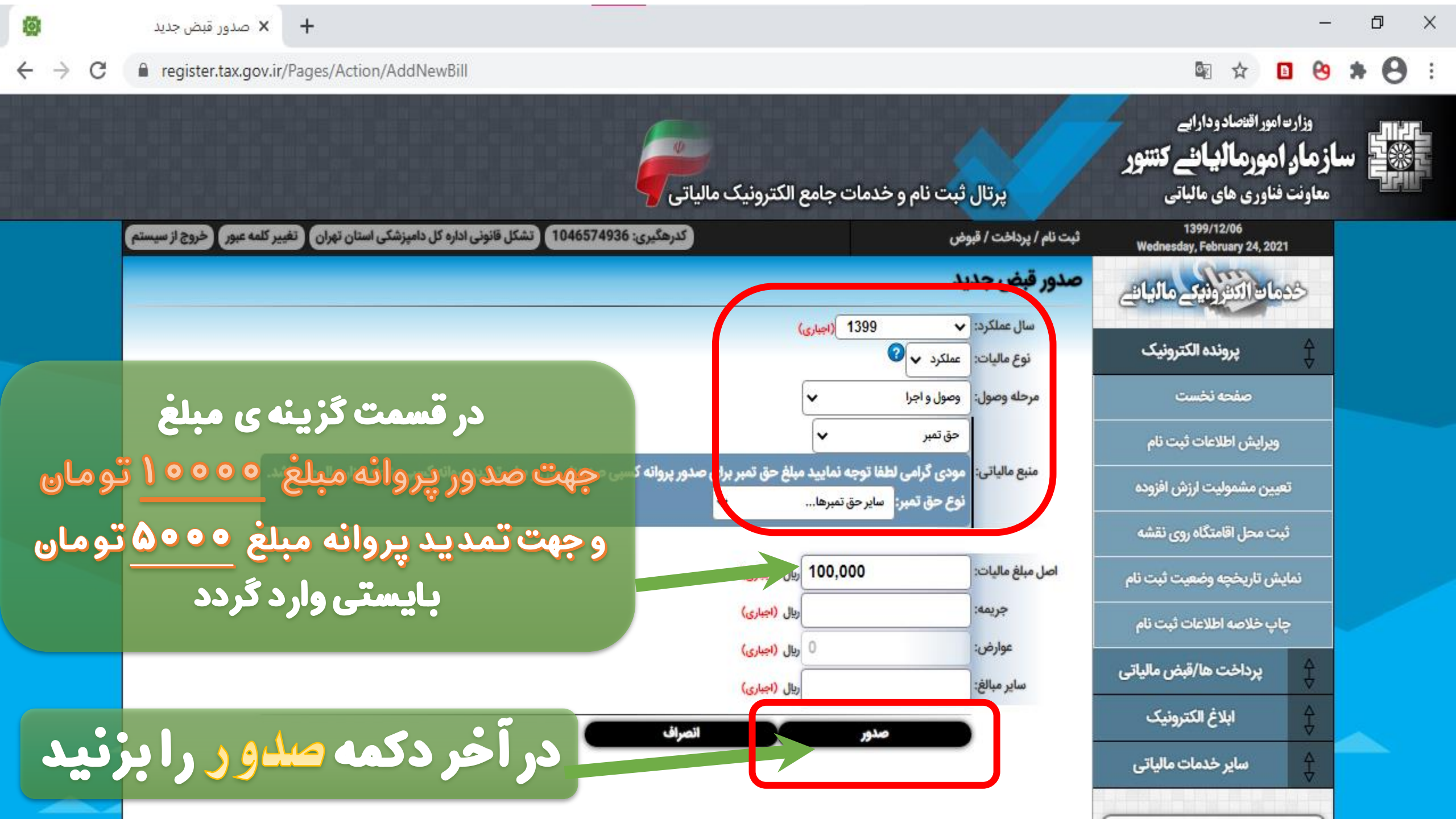

| 101                           |   | 🗙 شناسنامه قبض              | +                                                       |                       |                              |                                               |                                                                        | -                                    | - 0   | ×  |
|-------------------------------|---|-----------------------------|---------------------------------------------------------|-----------------------|------------------------------|-----------------------------------------------|------------------------------------------------------------------------|--------------------------------------|-------|----|
| $\leftrightarrow \rightarrow$ | G | register.tax.gov.ir/        | /Pages/Action/BillInfo/9947675218080                    |                       |                              |                                               | Se 2                                                                   | 0 0                                  | ) * ( | 9: |
|                               |   |                             |                                                         | مالياتى               | مات جامع الکترونیک ه         | پرتال ثبت نام و خد                            | امور اقتصاد وداراہے<br><b>مورمالیانئے کتننور</b><br>نناوری های مالیاتی | وزارت<br><b>بازمار ا</b><br>معاونت ف |       |    |
|                               |   | ییر کلمه عبور خروج از سیستم | 1046574 تشکل قانونی ادارہ کل دامپزشکی استان تھران تغ    | كدرهگيرى: 936         |                              | ثبت نام / نمایش اطلاعات / شناسنامه<br>مالیاتی | 1399/12/06<br>Wednesday, February 24, 20                               | 21                                   |       |    |
|                               |   |                             |                                                         |                       |                              | شناسنامه قبض                                  | الالتونيك ماليات                                                       | 290                                  |       |    |
|                               |   | فواهد شد. لذا چنانچه پس از  | د یا غیر برخط) حداکثر تا 48 ساعت در سیستم مالیاتی ثبت خ | ن از پرداخت (برخه     | صول قبض مالیاتی از بانک پس   | مودی گرامی لازم به ذکر می باشد اعلام و        | پرونده الکترونیک                                                       | €                                    |       |    |
|                               |   |                             | صفحه نخست                                               |                       |                              |                                               |                                                                        |                                      |       |    |
|                               |   |                             | 91                                                      | 947675218080          | شناسه قبض:                   |                                               | ويرايش اطلاعات ثبت نام                                                 |                                      |       |    |
|                               |   |                             |                                                         | 5090004<br>9947675262 | شناسه پرداخت:<br>شماره قبض:  |                                               | ين مشموليت ارزش افزوده                                                 | تعي                                  |       |    |
|                               |   |                             |                                                         | 50000                 | مبلغ جمع كل:                 |                                               | ت محل اقامتگاه روی نقشه                                                | ژپ                                   |       |    |
|                               |   |                             |                                                         | غرب تهران<br>342316   | اداره کل:<br>واحد مالیاتی:   |                                               | ن تاریخچه وضعیت ثبت نام                                                | ئماين                                |       |    |
|                               |   |                             |                                                         | 1399                  | سال عملکرد:                  |                                               | ب خلاصه اطلاعات ثبت نام                                                | lo                                   |       |    |
|                               |   |                             |                                                         | 13991206              | تاريخ صدور قبض:              |                                               |                                                                        |                                      |       |    |
|                               |   |                             |                                                         | تحويلى                | وضعيت قبض:                   |                                               | پرداخت ها/قبض مالیاتی                                                  | Ŧ                                    |       |    |
|                               |   |                             |                                                         | عملکرد<br>حق تمبر     | نوع ماليات:<br>منبع مالياتي: |                                               | ابلاغ الكترونيك                                                        | \$                                   |       |    |
|                               |   |                             | استان تهران                                             | اداره كل داميزشكي     | نام مودی:                    |                                               | سایر خدمات مالیاتی                                                     | Ą                                    |       |    |
|                               | - |                             |                                                         | 14002700070           | شماره/شناسه ملی:             |                                               |                                                                        | <                                    |       |    |
|                               | ٢ | ل را بزنی                   | <b>، پرداخت برخ</b> م                                   | حقوقي                 | نوع مودی:                    | پردافت برخط 🦡 👡                               |                                                                        | CI                                   |       |    |

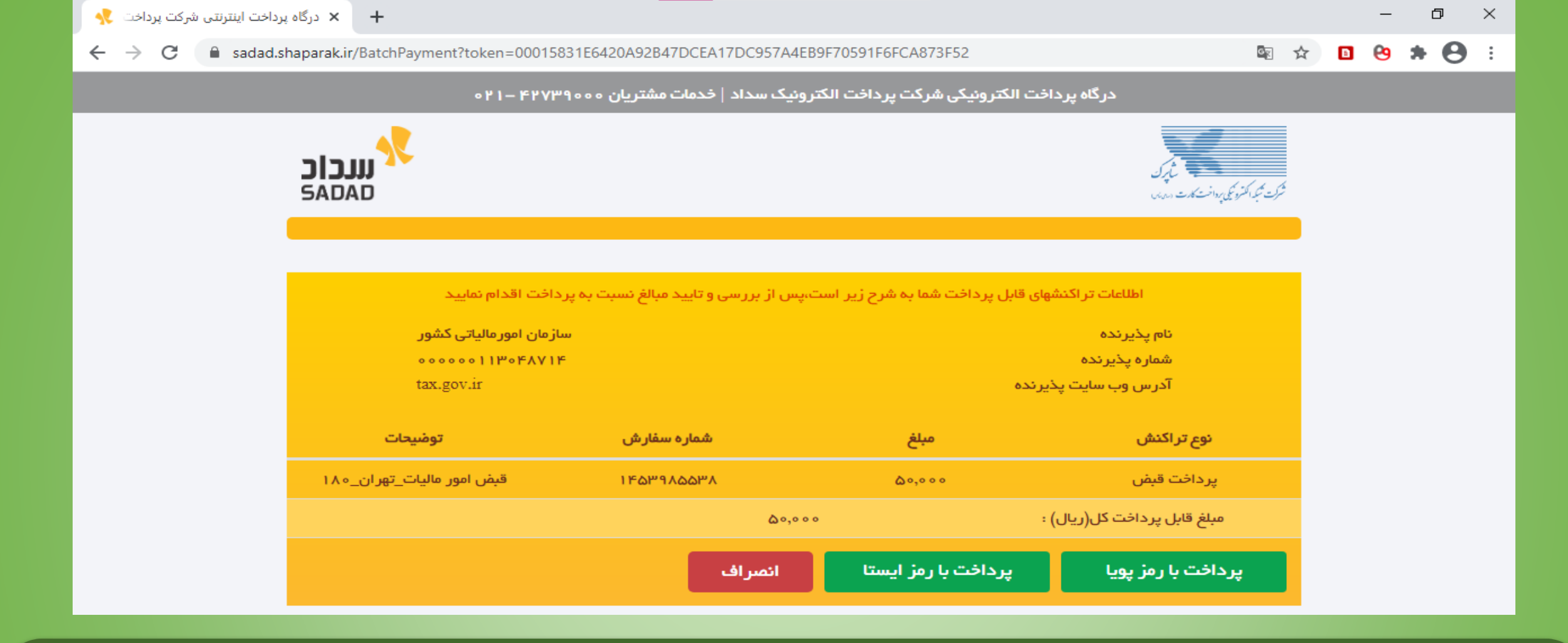

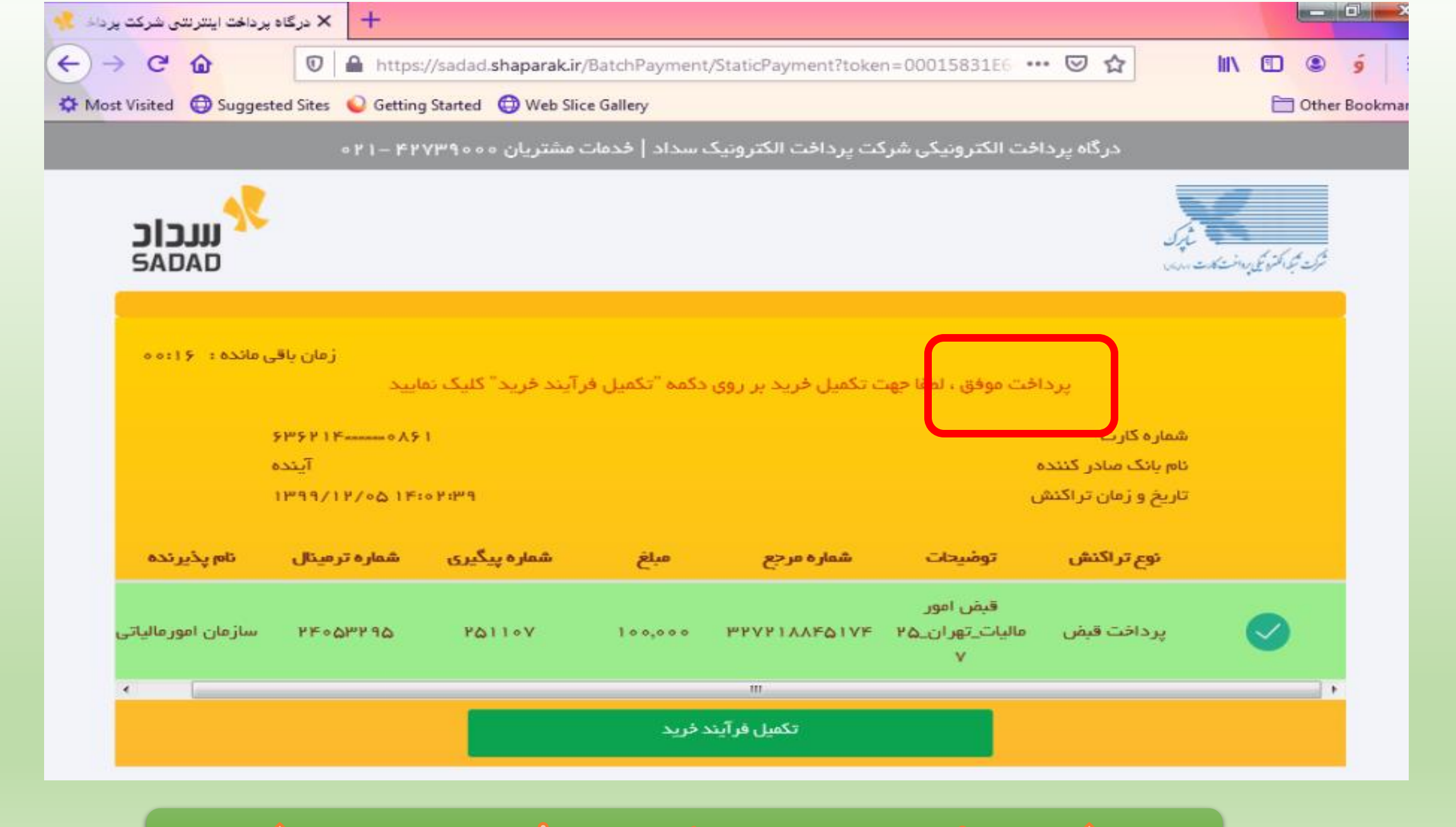

🏠 از صفحه بالا عکس بگیرید و ذخیره نمایید 🛧

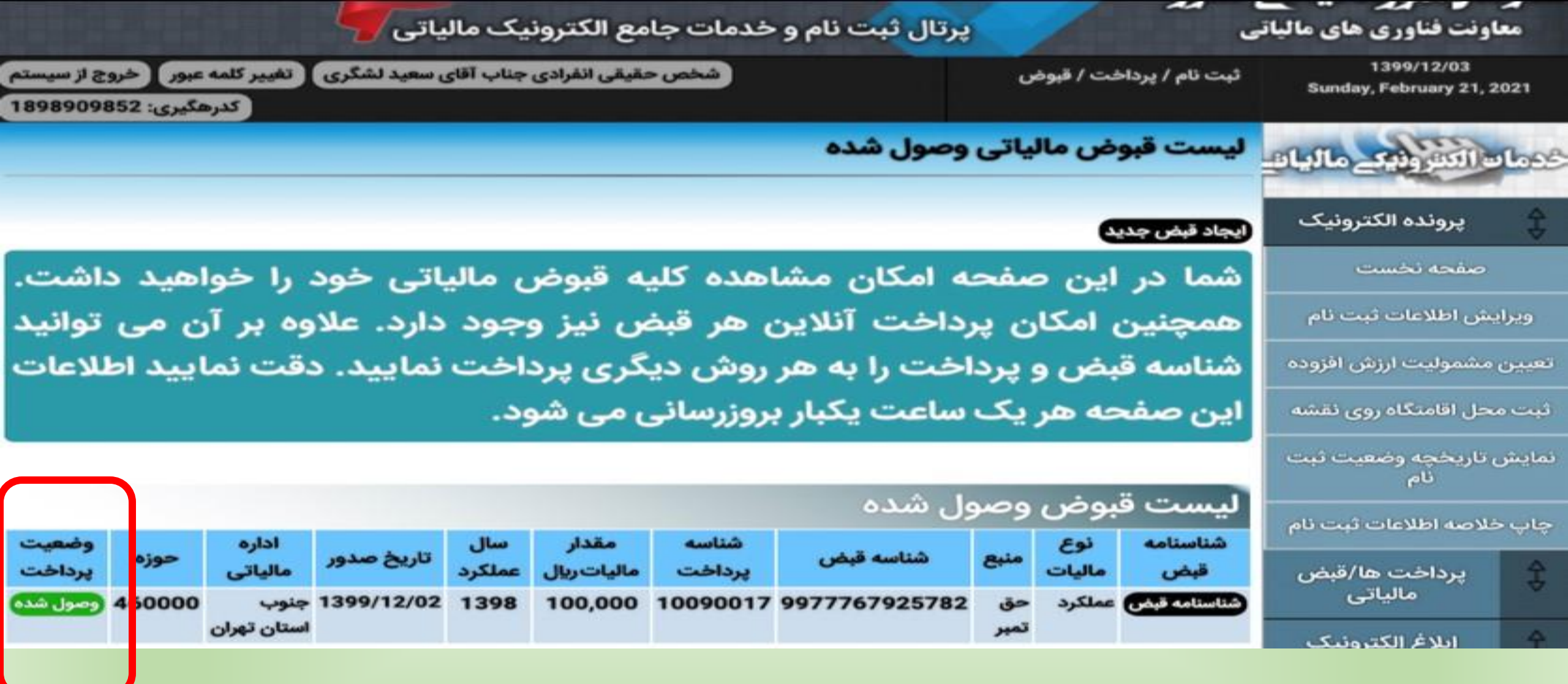

یا میتوانید ۲ از صفحه بالا عکس بگیرید و ذخیره نمایید ۲

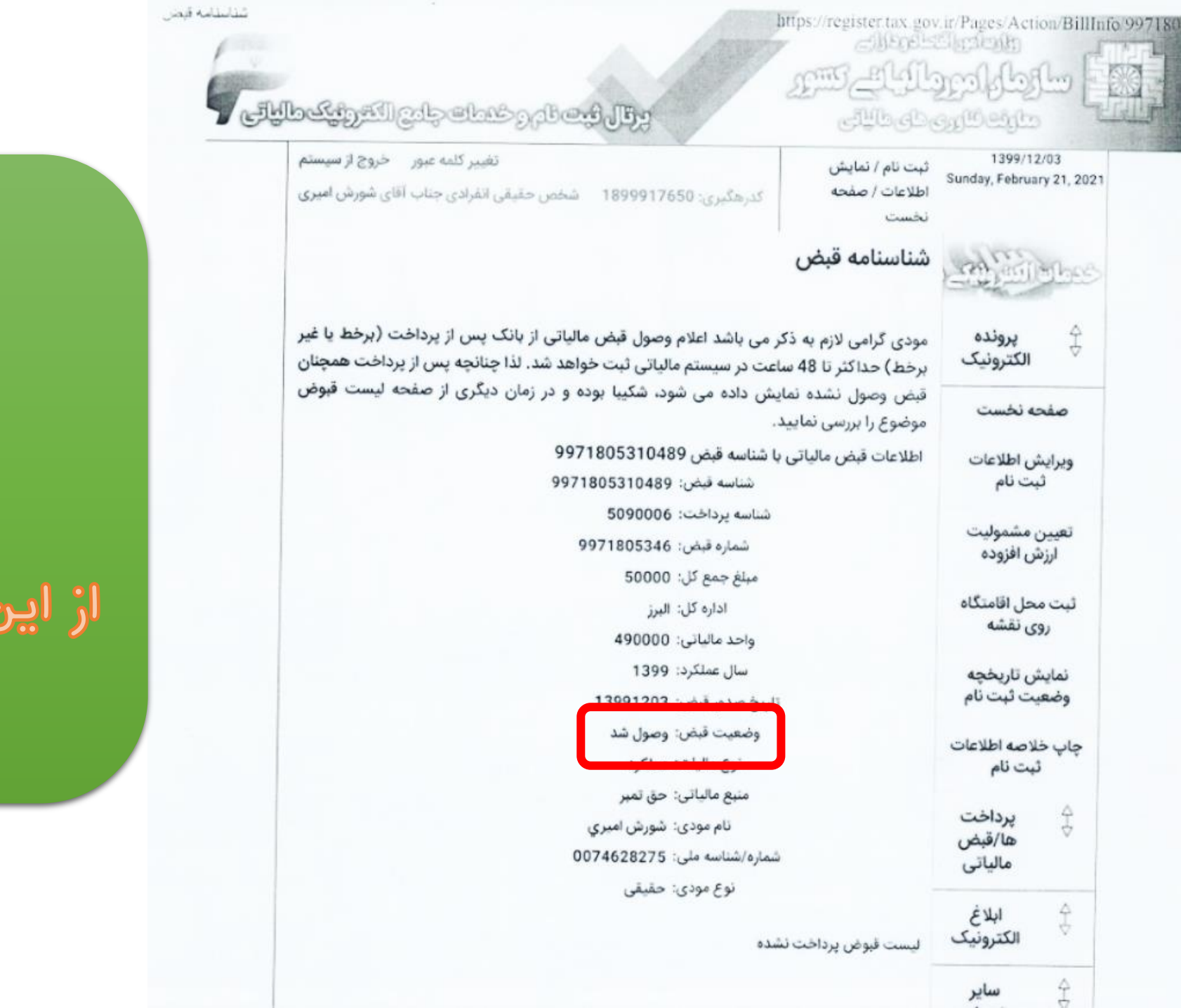

یا میتوانید از این صفحه عکس بگیرید و ذخیره نمایید